## Ajouter une image dans la médiathèque

Pour ajouter une image dans un article, tu dois d'abord l'avoir mise dans la médiathèque, voici comment faire :

1) Se connecter sur l'espace Beneyluschool sur https://beneylu.com/ent/fr/ avec l'identifiant et le mot de passe que ton enseignant t'a donnés.

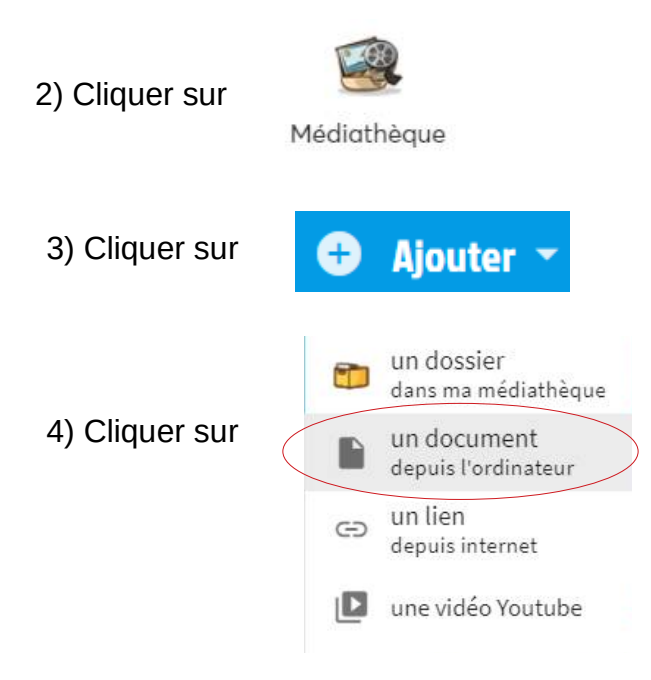

5) Les dossiers contenus dans l'ordinateur s'affichent alors. Choisir l'image que tu souhaites ajouter et cliquer sur "ouvrir"

| ← → * ↑ ■ * Ce PC * Images |                        |                 |                    |                                                                                                    | V D Rechercher dans : Images |                             |               |  |
|----------------------------|------------------------|-----------------|--------------------|----------------------------------------------------------------------------------------------------|------------------------------|-----------------------------|---------------|--|
| Organiser + Nouveau        | a dossier              |                 |                    |                                                                                                    |                              |                             | × • 🖬 (       |  |
| 👝 OneDrive 🔷               | 13                     | -               | -                  |                                                                                                    |                              | -                           | - Contraction |  |
| Ce PC                      |                        | 1               |                    |                                                                                                    | ALC: NAME                    |                             | -             |  |
| Burezu                     |                        | -               | 150                |                                                                                                    | 1 10.1                       |                             |               |  |
| > 🖻 Documents              | aller                  |                 | A COMPANY          |                                                                                                    | - Her                        |                             |               |  |
| images                     | Marambat               | reedback        | book creator       | enregistrées                                                                                                    | images pour sites            | Motiontools                 | Openboard     |  |
| Musique                    |                        | -               |                    |                                                                                                    |                              | -                           |               |  |
| 🔉 🧊 Objets 3D              | 100                    | 1 1             | -                  | -                                                                                                    | ACCESSION OF                 |                             |               |  |
| > 🤳 Téléchargement         | JE                     |                 | A CONTRACTOR AND   | TTT REAL                                                                                                    | for 1                        | B-B-B                       | -             |  |
| Vidéos                     |                        |                 | - <u></u>          | and the second second s |                              |                             |               |  |
| SYSTEME (C:)               | Pellicule              | Sankore         | anglais.jpg        | arènes vic JPG                                                                                                    | au TBIJPG                    | BBBJPG                      | Beneylu JPG   |  |
| DATA (D:)                  |                        |                 |                    | 1                                                                                                    |                              |                             |               |  |
| SDHC (E)                   |                        | ~ /             | 100                |                                                                                                    |                              |                             |               |  |
| SDHC (E)                   | a ala                  | $\sim$          |                    | Blog                                                                                                    |                              | EB.                         |               |  |
| DCIM                       | School                 |                 | Cahier de tex      | DIOB                                                                                                    | Calenoner                    | -                           | Médiathèque   |  |
| A Réserve                  | Beneylu-School.<br>png | biblioboost.ico | BNLU<br>agenda.JPG | BNLU blogJPG                                                                                                    | BNLU cal.JPG                 | BNLU carnet de<br>laisonJPG | BNLU med.JPG  |  |

**IMPORTANT :** il faut donc que l'image soit déjà enregistrée dans ton ordinateur pour que tu puisses l'ajouter à la médiathèque de Beneyluschool.

L'image sélectionnée est à présent dans la médiathèque de ton espace classe, tu pourras l'ajouter à un article en cliquant sur

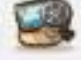